## ΟΔΗΓΙΕΣ ΣΥΝΔΕΣΗΣ/ΔΗΜΙΟΥΡΓΙΑΣ ΛΟΓΑΡΙΑΣΜΟΥ ΧΡΗΣΤΗ

1. Στην αρχική σελίδα, επιλέγετε 🔸 ΣΥΝΔΕΣΗ

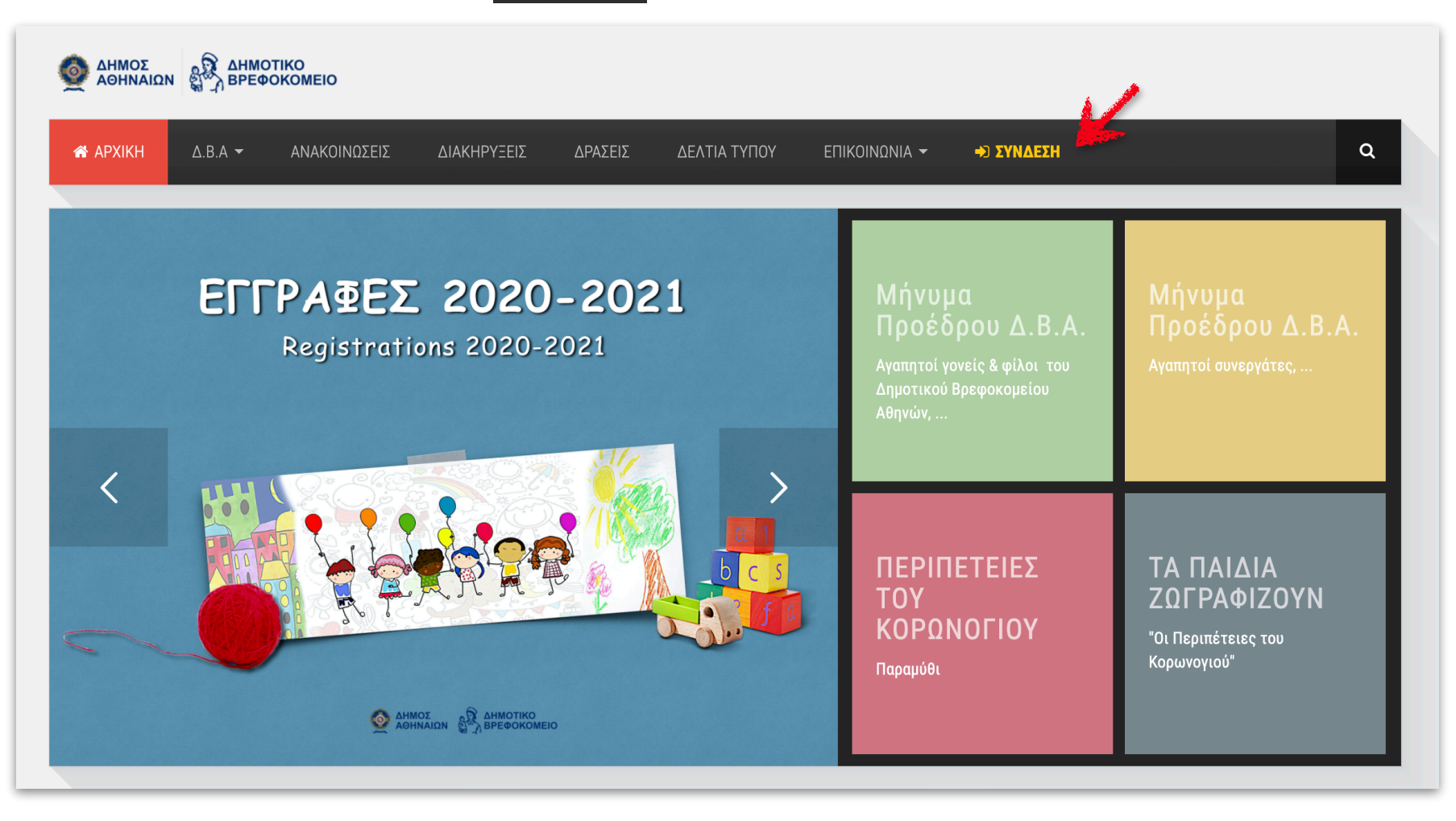

**2. Εάν δεν είστε χρήστες** της εφαρμογής, επιλέγετε **Ε**γγραφή νέου χρήστη . Συμπληρώνετε <u>υποχρεωτικά</u> τα στοιχεία με αστερίσκο (\*), ενώ τα υπόλοιπα προαιρετικά. Στο τελευταίο πεδίο, συμπληρώνετε <u>επακριβώς</u> τα στοιχεία που εμφανίζονται στο εικονίδιο και επιλέγετε **Εγγραφή**.

| ΄ <b>Home</b> / Εγγραφή                     |                                      |                 |  |          |  |
|---------------------------------------------|--------------------------------------|-----------------|--|----------|--|
| ΝΑΚΟΙΝΩΣΕΙΣ: Το Δημοτικό Βρεφοκομείο Αθηνών | , ανταποκρινόμενο στις απαιτήσεις τι | ων καιρών, από  |  | <        |  |
|                                             |                                      |                 |  |          |  |
| Εγγραφή                                     |                                      |                 |  |          |  |
| Όνομα Χρήστη <b>*</b>                       |                                      |                 |  |          |  |
| Κωδικός Πρόσβασης*                          |                                      |                 |  |          |  |
| Email*                                      |                                      |                 |  |          |  |
|                                             |                                      |                 |  |          |  |
|                                             |                                      |                 |  |          |  |
| Επωνυμο*                                    |                                      |                 |  |          |  |
| Όνομα*                                      |                                      |                 |  |          |  |
| Οδός/Αριθμός                                |                                      |                 |  |          |  |
| Περιοχή                                     |                                      |                 |  |          |  |
| T.K                                         |                                      |                 |  |          |  |
| Είδος Ταυτότητας                            | επιλέξτε                             | ອແλέξτε • 3172Å |  |          |  |
| Αριθμός Ταυτότητας / Διαβατηρίου            |                                      |                 |  |          |  |
| AΦM                                         |                                      |                 |  |          |  |
| ΔΟΥ                                         | επιλέξτε                             |                 |  | *        |  |
| Τρλέφουο 1                                  | Τηλέφωνο 1                           |                 |  |          |  |
|                                             |                                      |                 |  |          |  |
| Τηλέφωνο 2                                  |                                      |                 |  |          |  |
| Εθνικότητα                                  | επιλέξτε                             |                 |  | <b>*</b> |  |
| Συμπληρώστε αυτό που βλέπετε στην<br>εικόνα | 17025                                |                 |  |          |  |
|                                             |                                      |                 |  |          |  |

\* Συμπληρώστε προσεκτικά όλα τα στοιχεία και ιδιαιτέρως το e-mail σας.

**3.** Για την ενεργοποίηση του λογαριασμού σας, επιλέγετε το link που εμπεριέχεται στο e-mail που θα λάβετε (παρακαλούμε ελέγξτε και την ανεπιθύμητη αλληλογραφία/spam σε περίπτωση που δεν λάβετε μήνυμα στα Εισερχόμενα). Πλέον, διαθέτετε ένα νέο λογαριασμό χρήστη.

|   | Μηνυμα εγγραφής ⋗ Εισερχόμενα ×                                                                                                    |  |
|---|----------------------------------------------------------------------------------------------------|--|
| • | Name Surname                                                                                                    |  |
|   | Γεια σας,!                                                                                                    |  |
|   | Σας ευχαριστούμε για την εγγραφή σας στον ιστότοπο [Δημοτικό<br>Βοστονομείο Αθρινία Ι. μαναι dbdo.gt. Ο λουσουσσμός στο έναι δριμομομηθοί            |  |
|   | Βρεφοκομείο Αθήνων ] - <u>www.dbda.gr</u> . Ο λογαριασμός σας εχεί σημιουργήθει<br>και πρέπει να ενεργοποιρθεί ποιν μπορέσετε να τον χορσιμοποιήσετε |  |
|   | Για να ενεργοποιήσετε το λογαριασμό σας ακολουθήστε τον παρακάτω                                                                                     |  |
|   | σύνδεσμο ή αντιγράψτε και επικολλήστε τον στον φυλλομετρητή σας.                                                                                     |  |
|   | Η ενεργοποίηση πρέπει να γίνει εντός 24 ωρών, αλλιώς ο λογαριασμός θα                                                                                |  |
|   | διαγραφεί αυτόματα οπότε θα πρέπει να ξεκινήσετε την διαδικασία εγγραφής                                                                             |  |
|   | σας από την αρχή.                                                                                                    |  |
|   | http://www.dbda.gr/index.php?option=com_users&task=registration.activate&token=bdc57ee48046ccf68c7c2d512ae120e7                                      |  |
|   | Μετά την ενεργοποίηση μπορείτε να συνδεθείτε στο <u>http://www.dbda.gr/</u>                                                                          |  |
|   | χρησιμοποιώντας το ακόλουθο όνομα χρήστη και κωδικό:                                                                                                 |  |
|   | Όνομα χρήστη :<br>Κωδικός :                                                                                                    |  |
|   |                                                                                                    |  |

\* Σας προτείνουμε να διατηρήσετε το μήνυμα που λάβατε στο e-mail σας, καθώς σε αυτό θα μπορείτε να βρείτε το όνομα χρήστη και τον κωδικό σας, στην περίπτωση που τα ξεχάσετε.

**2.** Για μελλοντική σύνδεση στο λογαριασμό σας, καταχωρείτε το «Όνομα χρήστη» και τον «Κωδικό», <u>ακριβώς</u> όπως τα είχατε συμπληρώσει, κατά τη διαδικασία εγγραφής σας και επιλέγετε Σύνδεση.

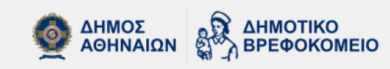

| ΑΡΧΙΚΗ Δ.Β.Α ▼ ΑΝΑΚΟΙΝΩΣ                                                                                                    | ΈΙΣ ΔΙΑΚΗΡΥΞΕΙΣ ΔΡΑΣΕΙ                                      | Σ ΔΕΛΤΙΑ ΤΥΠΟΥ            | επικοινωνία 👻     | ⇒) ΣΥΝΔΕΣΗ | ۹ |  |
|----------------------------------------------------------------------------------------------------|-------------------------------------------------------------|---------------------------|-------------------|------------|---|--|
| <ul> <li>Υ Home / ΣΥΝΔΕΣΗ</li> <li>Σύνδεση Μελών</li> <li>Συμπληρώστε τα στοιχεία σύνδεσής σας<br/>(όνομα χρήστη και κωδικό πρόσβασης) και<br/>επιλέξτε Σύνδεση για να εισέλθετε στο<br/>σύστημα διαχείρισης.</li> </ul> | <b>Σύνδεση</b><br>Όνομα Χρήστη <b>*</b><br>Κωδικός <b>*</b> |                           |                   |            |   |  |
| Στην περίπτωση που δεν έχετε ακόμη<br>λογαριασμό, επιλέξτε Εγγραφή νέου χρήστη                                                                                                    | Θυμήσου με                                                  | Σύνδεση                   |                   |            |   |  |
|                                                                                                    | Ξεχάσατε τον κωδικό σας;                                    | Ξεχάσατε το όνομα χρήστη; | 🚢 Εγγραφή νέου χρ | ήστη       |   |  |

Στην περίπτωση που δεν θυμάστε το όνομα χρήστη ή τον κωδικό σας, επιλέγετε Ξεχάσατε τον κωδικό σας;
 Ξεχάσατε το όνομα χρήστη;

## ΑΦΟΥ ΣΥΝΔΕΘΕΙΤΕ ΣΤΟ ΛΟΓΑΡΙΑΣΜΟ ΧΡΗΣΤΗ, ΕΙΣΑΓΟΝΤΑΣ ΤΑ ΣΤΟΙΧΕΙΑ ΣΑΣ, ΜΠΟΡΕΙΤΕ ΝΑ ΠΡΟΧΩΡΗΣΕΤΕ ΣΤΗΝ ΣΥΜΠΛΗΡΩΣΗ ΚΑΙ ΥΠΟΒΟΛΗ ΤΗΣ ΑΙΤΗΣΗΣ ΣΑΣ.